## Job Aid:

# Step-by-Step Instructions Importing Users

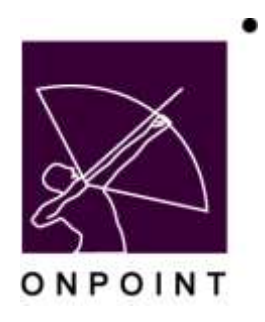

August 2014

This document contains proprietary and confidential information from OnPoint Digital, Inc. Any reproduction or distribution of these materials in whole or part without the expressed written consent of the company is strictly forbidden.

## **Table of Contents**

| Section 1: Importing Users                              | 1 |
|---------------------------------------------------------|---|
| Step-by Step Instructions to Importing Users            | 1 |
| User Import Options                                     | 4 |
| Assigning Group Membership to Imported Users            | 4 |
| Assigning a Course to Imported Users                    | 5 |
| Generating Mobile Registration Codes for Imported Users | 6 |

### **Section 1: Importing Users**

This brief guide details the process of importing users into OnPoint and includes step-by-step directions, associated screen images and answers to common questions related to this task. This process is only used for creating <u>new</u> user accounts. The import routine does not update existing user data.

#### **Step-by Step Instructions to Importing Users**

- 1. Log into OPPortal using a Site Administrator login.
- 2. Select Course Manager.
- 3. Select Administration (1) > Import / Export (2) > Import Data (3). (Figure 1)

| 🖸 Home 🔂 Help 🖾 Logout 🛛 🖉 Us                | ers & Groups | Content | Assessments   | Skills & Games   | Events & Activities | Notifications Administration |
|----------------------------------------------|--------------|---------|---------------|------------------|---------------------|------------------------------|
| ONPOINT MANAGER                              |              |         |               |                  |                     | Categories                   |
| Velcome to the Learning Server Course Manage | ar.          |         |               |                  |                     | Catalogs                     |
|                                              | 4.).         |         |               |                  |                     | Mobile Shortcuts             |
| Working Customer                             |              |         |               |                  |                     | Certifications               |
| Working Customer: OnPoint Digital, Inc.      |              |         |               |                  |                     | Page Layouts                 |
| Login Information                            |              |         |               |                  |                     | Time Zones                   |
| Logged in as: OnPoint, Administrator         |              |         |               |                  | Administra          | Global Glossary              |
| Pending                                      |              |         |               |                  |                     | Configuration                |
| Course requests pending approval             | None         |         |               |                  |                     | CellCast                     |
| Assessment Set requests pending approv       | al: None     |         |               |                  |                     | Content Authors              |
| Nugget requests pending approval             | None         |         |               |                  |                     | Custom Fields                |
| Event registrations pending approval:        | Approve      |         |               |                  |                     | Thumbnails & Badges          |
| User activity completions:                   | Approve      | 1       |               |                  |                     | Publish                      |
| Delete requests pending:                     | Process      | 5       |               |                  |                     | Ucensing                     |
| My Media file uploads pending:               | Downlo       | ad      |               |                  |                     | Deletion Tasks               |
|                                              |              |         |               |                  |                     | Audit Trail                  |
| License Information                          |              |         | -             |                  |                     | Transfer                     |
| Administrators 25 (26 used)                  | Over by 1    | Users/L | earbare 3 th6 | 382 Import Data  |                     | Import / Export 2            |
| Performance Managers: 50 (19 used)           |              | Records | 100           | (0 u Export Data |                     | File Management              |
|                                              |              |         |               |                  |                     |                              |

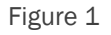

4. Select Import Users. (Figure 2)

| 🖞 Home 👔 Help 🚺 Logou          | t Users & G                      | Froups Content     | Assessments        | Skills & Games     | Events & Activities | Notifications | Administration |
|--------------------------------|----------------------------------|--------------------|--------------------|--------------------|---------------------|---------------|----------------|
| ADMINISTRATION: IMPOI          | RT .                             |                    |                    |                    |                     |               |                |
| The import functions allow you | to transfer information t        | rom an external so | ource into your Le | saming Server data | base.               |               |                |
|                                |                                  |                    |                    |                    |                     |               |                |
| annes //                       |                                  | 1                  |                    |                    |                     |               |                |
| Import                         | File Type                        | Description        |                    |                    |                     |               |                |
| Import<br>Import Users         | File Type<br>CSV Re (comma/quote | Description        | m a CSV (comm      | a/quote) text file |                     |               |                |

Figure 2

Prepare the user import file by downloading the sample import file (OnPointUserImport.xls) from the User Import page, which is an Excel spreadsheet with pre-defined user table column names, required fields and instructions. (Figure 3)

OnPoint Digital, Inc. August 2014

| 🔐 Home 😰 Help 🚺 Logout                                                                                                    | Users & Groups                                                                    | Content                                   | Assessments                                                | Skills & Games                                                 | Events & Activities                            | Notifications                       | Administration                |
|----------------------------------------------------------------------------------------------------|-----------------------------------------------------------------------------------|-------------------------------------------|------------------------------------------------------------|----------------------------------------------------------------|------------------------------------------------|-------------------------------------|-------------------------------|
| ADMINISTRATION: USER IMPOR                                                                                                    | т                                                                                 |                                           |                                                            |                                                                |                                                |                                     |                               |
| This utility is used to import user/learn<br>first line of the import file must contain<br>specified. Columns may be specified in | er information into the L<br>the correct column (fiel<br>a any order. See help fo | earning Se<br>id) names f<br>r details re | ever. The user im<br>rom the Learning<br>garding the colur | port file must be a<br>Server database 'I<br>nn specifications | standard CSV (comm<br>tbl_user' table. All req | na/quote delimit<br>uired columns n | ed) text file. The<br>rust be |
| Click <mark>OnPointUserImport xis</mark> to view or a                                                                             | lownload an Excel spre                                                            | adsheet wi                                | ith the pre-defined                                        | d user table colum                                             | n names San                                    | nole File                           |                               |
| Jser Import File Name                                                                                                    |                                                                                   |                                           |                                                            |                                                                | -                                              |                                     |                               |
|                                                                                                    |                                                                                   |                                           |                                                            |                                                                | Browse.                                        |                                     |                               |
| You may also optionally assign all of the                                                                                         | imported users to a se                                                            | elected aro                               | up and/or course                                           |                                                                |                                                |                                     |                               |

Figure 3

Additionally, the required fields and table column names are as follows:

| Required Field           | Table Column<br>Name | Comments                                                                                                    |
|--------------------------|----------------------|----------------------------------------------------------------------------------------------------|
| User's given name        | user_first_name      |                                                                                                    |
| User's family name       | user_last_name       |                                                                                                    |
| Unique user login<br>ID  | user_login           | The login ID may be a name, number or any combination of characters.                                                                 |
| User's login<br>password | user_password        | The password should be at least 5 characters in length (configurable)                                                                |
| User's time zone         | user_timezone        | Time zones must be set as US/Eastern, US/Central, US/Mountain, or US/Pacific.                                                        |
| User's status            | status               | The user's status may be set to Active, Inactive or Deleted                                                                          |
| Account expiration       | account_expires      | The account expiration date should use the MM/DD/YYYY format. If no expiration date is desired, NEVER may be entered for this value. |

Table 1

When reviewing the sample import file below, you may read additional comments regarding optional fields and instructions on populating the sample import file (Figure 4). After inserting the user data into the spreadsheet, delete all rows and columns which fall outside of the spreadsheet range of the user data. In order to be uploaded, the final file must include only column headers and user data, utilize a file name which includes no spaces or special characters, and be saved in the CSV format.

| and the same                                                                                         | 1111-jaq_q441<br>D                                                                                                    | 100,000 E      | intrappinter                                                                                 |                                                               | an peak                                             | 111.39 <sup>0</sup>                                                                                                    | Not Tarakata                                                                                    | paster (ret | ant justime                                                                                                    | N. N.                           | phone       |               |
|----------------------------------------------------------------------------------------------------|----------------------------------------------------------------------------------------------------|----------------|----------------------------------------------------------------------------------------------|---------------------------------------------------------------|-----------------------------------------------------|----------------------------------------------------------------------------------------------------|-------------------------------------------------------------------------------------------------|-------------|----------------------------------------------------------------------------------------------------|---------------------------------|-------------|---------------|
| Addres Reporting der<br>The for one mail con<br>Millions<br>Terl gem were<br>Addres and<br>before to | and the second second s | Carls philling | g tarlaw titls that<br>unter malled RE33 (RR3) (<br>Usar's organization in<br>Conjucty-sizes | te exemple : dae jeme)<br>Dae's addrese<br>Daees Cog State Da | muit te eclastich all othe<br>(Daar's email address | en ste optional.<br>INCONSTRUC<br>Origina sense logen (2)<br>The logge (2) angle for<br>A rames, manafest yn<br>Argens, manafest yn<br>Argensonalegen<br>Chanacteria | HERMOET<br>Davis legits processed<br>The parameter droacts in<br>inset 1 threadown in<br>length | Passedint   | CECLUSED<br>Daris from prop<br>Time same atroat la<br>arread this flowing<br>eacher<br>birthy<br>must lain<br>pathis<br>You can data specify a<br>from provide the works<br>of cases the could<br>from eacher<br>for exempts. She | Unar min Ether<br>Unar a Lanner | Transverier | Marin contact |

Figure 4

5. Select **Browse**, navigate the path to the location of the import file and select the file. (Figure 5)

| 🚻 Home 🚼 Help 🖾 Logout                                                                                                    | Users & Groups                                                                       | Content                                     | Assessments                                                 | Skills & Games                                                 | Events & Activities                            | Notifications                       | Administration                |
|----------------------------------------------------------------------------------------------------|--------------------------------------------------------------------------------------|---------------------------------------------|-------------------------------------------------------------|----------------------------------------------------------------|------------------------------------------------|-------------------------------------|-------------------------------|
| ADMINISTRATION: USER IMPOR                                                                                                    | RT                                                                                   |                                             |                                                             |                                                                |                                                |                                     |                               |
| This utility is used to import user/loarn<br>first line of the import file must contain<br>specified. Columns may be specified | ter information into the L<br>the correct column (fiel<br>in any order. See help for | Learning Se<br>Id) names f<br>or details re | rver. The user im<br>rom the Learning<br>garding the column | port file must be a<br>Server database 1<br>nn specifications. | standard CSV (comm<br>tbl_user' table. All req | na/quote delimit<br>uired columns n | ed) text file. The<br>rust be |
| Click OnPointUserImport.xls to view or                                                                                         | download an Excel spre                                                               | adsheet wi                                  | th the pre-define                                           | d user table colum                                             | n names,                                       |                                     |                               |
| C-Wsers\Robert\Desktop\user_import2                                                                                            | C87 2                                                                                |                                             |                                                             |                                                                | Browse                                         | 1                                   |                               |
| You may also optionally assign all of th                                                                                       | e imported users to a si                                                             | elected aro                                 | up and/or course                                            |                                                                |                                                |                                     |                               |

Figure 5

6. Select Import Users. (Figure 6)

| Comme Ca contrar                                                                                                    | Users a                                            | Groups Conten                                                    | Assessments                                                      | Skills & Games                                                    | Events & Activities                             | Notifications                       | Administration                |
|----------------------------------------------------------------------------------------------------|----------------------------------------------------|------------------------------------------------------------------|------------------------------------------------------------------|-------------------------------------------------------------------|-------------------------------------------------|-------------------------------------|-------------------------------|
| DMINISTRATION: USER IMPOR                                                                                                    | т                                                  |                                                                  |                                                                  |                                                                   |                                                 |                                     |                               |
| This utility is used to import user/learne<br>first line of the import file must contain t<br>specified. Culumns may be specified in   | m information<br>the correct co<br>h any order. Se | into the Learning S<br>lamn (field) names<br>se help for dotails | Server. The user in<br>s from the Learning<br>regarding the colu | iport file must be a<br>3 Server database 1<br>mn specifications. | standard CSV (conur<br>Ibl_user' table. All req | un/quote delimit<br>uired columns n | ed) text lile. The<br>must be |
| lick OnPointUserImport xis to view or d                                                                                                | lownload an E                                      | xcel spreadsheet                                                 | with the pre-define                                              | d user table colum                                                | n names.                                        |                                     |                               |
| lser Import File Name                                                                                                    |                                                    |                                                                  |                                                                  |                                                                   |                                                 |                                     |                               |
| 'Users\Robert\Desktop\user_import2.c                                                                                                   | CSW                                                |                                                                  |                                                                  |                                                                   | Browse                                          |                                     |                               |
|                                                                                                    |                                                    |                                                                  |                                                                  |                                                                   |                                                 |                                     |                               |
| ou may also optionally assign all of the                                                                                               | imported use                                       | rs to a selected g                                               | roup and/or course                                               | 2.                                                                |                                                 |                                     |                               |
| ou may also optionally assign all of the<br>Assign to Group.                                                                           | imported use                                       | rs to a selected g                                               | roup and/or course                                               | E.                                                                |                                                 |                                     |                               |
| ou may also optionally assign all of the<br>Assign to Group<br>- None -                                                                | imported use                                       | rs to a selected g                                               | roup and/or course<br>ry Group                                   | 1                                                                 |                                                 |                                     |                               |
| ou may also optionally assign all of the<br>Assign to Group<br>- None -<br>Assign to Course:                                           | imported use                                       | rs to a selected g                                               | roup and/or course<br>ry Group                                   | r.                                                                |                                                 |                                     |                               |
| ou may also optionally assign all of the<br>Assign to Group<br>- None -<br>Assign to Course:<br>- None -                               | imported use                                       | rs to a selected g                                               | roup and/or course<br>ry Group                                   | E.                                                                |                                                 |                                     |                               |
| ou may also optionally assign all of the<br>Assign to Group:<br>- None -<br>Assign to Course:<br>- None -<br>Mobile Resistration Code: | imported use                                       | rs to a selected g                                               | roup and/or course<br>ry Group                                   | 2                                                                 |                                                 |                                     |                               |

Figure 6

The results of the import process will be displayed when the process has completed. Note that any user login which already exists in the server database, even if related to a different Customer/Slice, will be skipped in the import process. (Figure 7)

| DMINISTRATION: USER IM                                                                                            | PORT                                                                 |                                                                          |                                                         |                                                               |                                                                        |                                       |                               |
|----------------------------------------------------------------------------------------------------|----------------------------------------------------------------------|--------------------------------------------------------------------------|---------------------------------------------------------|---------------------------------------------------------------|------------------------------------------------------------------------|---------------------------------------|-------------------------------|
| This utility is used to import used<br>rst line of the import file must co<br>pecified. Columns may be specified. | learner information<br>reals the correct or<br>fied in any order. So | into the Learning Sec<br>lamh (Reid) names in<br>se belp its details rep | es. The user in<br>am the Learning<br>parting the color | port file must be a<br>Server database 1<br>on specifications | standard CSV (come<br>bl_ueet table: All req                           | na/quinte delimit<br>pleed collamos n | ed) least file. Th<br>runt be |
| ick OnPointUserImport.xbs to view                                                                                 | e or devinioad an E                                                  | xcel spreadsheet with                                                    | h the pre-define                                        | f user table colum                                            | n names.                                                               |                                       |                               |
| er Import File Name                                                                                               |                                                                      |                                                                          |                                                         |                                                               | (1973)<br>1973<br>1973<br>1973<br>1973<br>1973<br>1973<br>1973<br>1973 |                                       |                               |
|                                                                                                    |                                                                      |                                                                          |                                                         |                                                               | Browse                                                                 |                                       |                               |
| su may also optionally assign all                                                                                 | of the imported use                                                  | es to a selected grou                                                    | p and/or course                                         |                                                               |                                                                        |                                       |                               |
| Assign to Group                                                                                                   |                                                                      |                                                                          |                                                         |                                                               |                                                                        |                                       |                               |
| < None -                                                                                                    | ~                                                                    | Make Primary 1                                                           | Group                                                   |                                                               |                                                                        |                                       |                               |
| Assign to Course:                                                                                                 |                                                                      |                                                                          |                                                         |                                                               |                                                                        |                                       |                               |
| - None -                                                                                                    |                                                                      |                                                                          | ~                                                       |                                                               |                                                                        |                                       |                               |
| Mobile Registration Code                                                                                          |                                                                      |                                                                          |                                                         |                                                               |                                                                        |                                       |                               |
| - None -                                                                                                    |                                                                      |                                                                          |                                                         |                                                               | ~                                                                      |                                       |                               |
| Academical Interest                                                                                               |                                                                      |                                                                          |                                                         |                                                               |                                                                        |                                       |                               |
| Import Users O Cancel                                                                                             |                                                                      |                                                                          |                                                         | -                                                             |                                                                        |                                       |                               |
|                                                                                                    |                                                                      |                                                                          |                                                         |                                                               |                                                                        |                                       |                               |

Figure 7

OnPoint Digital, Inc. August 2014

#### **User Import Options**

When importing users, you may make group and/or course assignments, as well as generate Mobile Registration Codes, for all users imported into OnPoint during the user import process. Each of these options is accomplished by making additional selections from the User Import page <u>before</u> selecting Import Users as the final step of the import process. Additionally, any of these options may be combined for a single import file, if desired. For example, you may wish to make a group assignment, a course assignment and generate mobile registration codes for a list of imported users in a single import process. However, you may not select multiple groups or courses for a single import process.

#### **Assigning Group Membership to Imported Users**

You may assign all of the users on an import list to a given group, as follows:

1. Select **Browse**, navigate the path to the location of the import file and select the file. (Figure 5)

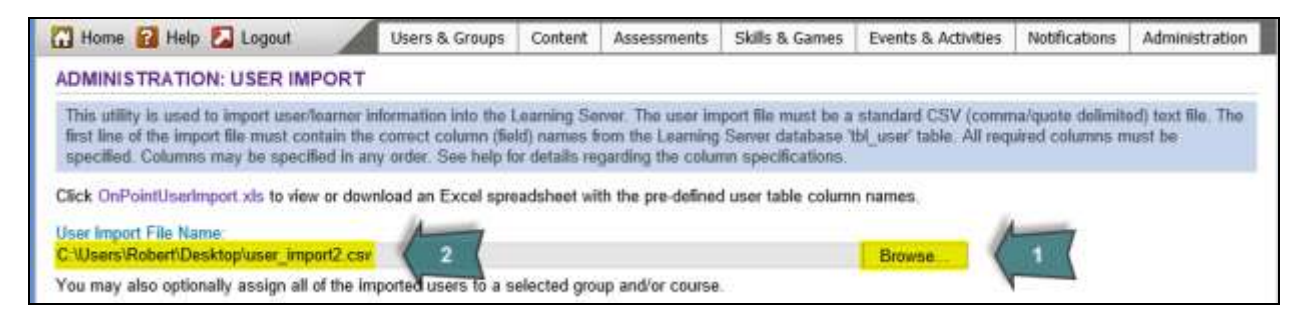

Figure 5

2. Select the group to be assigned to the imported users from the Assign to Group dropdown box. (Figure 8)

| 🖬 Home 🚼 Help 🛃 Logout                                                                                                    | Users & Groups                                                                         | Content Assessments                                                           | Skills & Games                                                    | Events & Activities                            | Notifications                       | Administration                |
|----------------------------------------------------------------------------------------------------|----------------------------------------------------------------------------------------|-------------------------------------------------------------------------------|-------------------------------------------------------------------|------------------------------------------------|-------------------------------------|-------------------------------|
| ADMINISTRATION: USER IMPOR                                                                                                    | RT                                                                                     |                                                                               |                                                                   |                                                |                                     |                               |
| This utility is used to import user/learn<br>first line of the import file must contain<br>specified. Columns may be specified | ner information into the Le<br>the correct column (field<br>in any order. See help for | arning Server The user<br>) names from the Learni<br>details regarding the co | mport file must be a<br>g Server database ?<br>umn specifications | standard CSV (comm<br>tbl_user' table. All req | na/quote delimit<br>uired columns n | ed) text file. The<br>nust be |
| Click OnPointUserImport.xls to view or                                                                                         | download an Excel sprea                                                                | dsheet with the pre-defin                                                     | ed user table colum                                               | n names.                                       |                                     |                               |
| User Import File Name<br>C 'Wsers\Robert\Desktop\user_import2                                                                  | CSV                                                                                    |                                                                               |                                                                   | Browse                                         |                                     |                               |
|                                                                                                    | V and the second second second second second                                           | Constant of the state of a second second                                      | 1.000                                                             |                                                |                                     |                               |
| You may also optionally assign all of th                                                                                       | e imported users to a sel                                                              | ected group and/or cour                                                       | e /                                                               |                                                |                                     |                               |
| You may also optionally assign all of th<br>Assign to Group:                                                                   | e imported users to a sel                                                              | ected group and/or cour                                                       | •/                                                                |                                                |                                     |                               |
| You may also optionally assign all of th<br>Assign to Group:<br>Avia Test Group                                                | e imported users to a sel                                                              | ected group and/or cour<br>a Primary Group                                    | Choose G                                                          | roup Here                                      |                                     |                               |
| You may also optionally assign all of th<br>Assign to Group<br>Avia Test Group<br>Assign to Course                             | e imported users to a sel                                                              | ected group and/or cour<br>a Primary Group                                    | Choose G                                                          | roup Here                                      |                                     |                               |

Figure 8

3. If you would like the selected group to be the Primary Group for all imported users, select the **Make Primary Group** checkbox. Otherwise, do not select this checkbox. (Figure 9)

| C nome E neip C Logoui                                                                                                    | Users & Groups                                                                       | Content A                                            | Assessments                                        | Skills & Games                                                 | Events & Activities                           | Notifications                       | Administration                |
|----------------------------------------------------------------------------------------------------|--------------------------------------------------------------------------------------|------------------------------------------------------|----------------------------------------------------|----------------------------------------------------------------|-----------------------------------------------|-------------------------------------|-------------------------------|
| ADMINISTRATION: USER IMPO                                                                                                    | RT                                                                                   |                                                      |                                                    |                                                                |                                               |                                     |                               |
| This utility is used to import user/lear<br>first line of the import file must contain<br>specified. Columns may be specified                                       | ner information into the l<br>n the correct column (fie<br>in any order. See help fo | Learning Serve<br>Id) names from<br>or details regar | r The user im<br>n the Learning<br>rding the colur | port file must be a<br>Server database 1<br>nn specifications. | standard CSV (comm<br>bl_user' table. All req | na/quote delimit<br>uired columns n | ed) text file. The<br>tust be |
| Click OnPointUserImport xls to view or                                                                                                    | download an Excel spre                                                               | eadsheet with t                                      | the pre-defined                                    | i user table colum                                             | n names.                                      |                                     |                               |
| all and the second second second second second second second second second second second second second second s                                                     |                                                                                      |                                                      |                                                    |                                                                |                                               |                                     |                               |
| User Import File Name<br>C-\Users\Robert\Desktop\user_import2                                                                                                    | .csv                                                                                 |                                                      |                                                    |                                                                | Browse                                        |                                     |                               |
| User Import File Name<br>C:\Users\Robert\Desktop\user_import2<br>You may also optionally assign all of th                                                           | .csv<br>re imported users to a s                                                     | elected group                                        | and/or course                                      | 4                                                              | Browse                                        |                                     |                               |
| User Import File Name<br>C:/Users/Robert/Desktop/user_import2<br>You may also optionally assign all of th<br>Assign to Group:                                       | .csv<br>te imported users to a s                                                     | elected group                                        | and/or course                                      | <u> </u>                                                       | Browse                                        | 0                                   |                               |
| User Import File Name<br>C:\Users\Robert\Desktop\user_import2<br>You may also optionally assign all of th<br>Assign to Group:<br>Avia Test Group                    | .csv<br>re imported users to a s                                                     | elected group                                        | and/or course                                      | Select Ch                                                      | Browse                                        | 9                                   |                               |
| User Import File Name<br>C-Wsers/Robert/Desktop/user_import2<br>You may also optionally assign all of th<br>Assign to Group:<br>Avia Test Group<br>Assign to Course | csv<br>te imported users to a s                                                      | elected group<br>ke Primary Gr                       | and/or course                                      | Select Ch<br>Primar                                            | Browse<br>eckbox for<br>y Group               | 9                                   |                               |

Figure 9

4. Select Import Users. (Figure 10)

| 🔂 Home 🔂 Help 🚺 Logout 🍡                                                                                                    | Users & Group                                                        | i Content                                      | Assessments                                                 | Skills & Games                                                 | Events & Activities                           | Notifications                       | Administration                |
|----------------------------------------------------------------------------------------------------|----------------------------------------------------------------------|------------------------------------------------|-------------------------------------------------------------|----------------------------------------------------------------|-----------------------------------------------|-------------------------------------|-------------------------------|
| ADMINISTRATION: USER IMPOR                                                                                                    | г                                                                    |                                                |                                                             |                                                                |                                               |                                     |                               |
| This utility is used to import user/learne<br>first line of the import file must contain the<br>specified. Columns may be specified in | r information into the<br>he correct column (<br>any order. See help | Learning Se<br>leid) names f<br>for details re | erver. The user in<br>from the Learning<br>garding the colu | port file must be a<br>Server database 1<br>nn specifications. | standard CSV (comm<br>bl_user' table. All req | ui/quote delimit<br>uired columns n | ed) text file. The<br>sust be |
| Click OnPointUserImport.xds to view or do                                                                                              | ownload an Excel sp                                                  | readsheet w                                    | ith the pre-define                                          | d user table colum                                             | n names.                                      |                                     |                               |
| User Import File Name:                                                                                                    |                                                                      |                                                |                                                             |                                                                |                                               |                                     |                               |
| C:\Users\Robert\Desktop\user_import2 c                                                                                                 | sr                                                                   |                                                |                                                             |                                                                | Browse                                        |                                     |                               |
| You may also optionally assign all of the                                                                                              | imported users to a                                                  | selected gro                                   | up and/or course                                            | ć.                                                             |                                               |                                     |                               |
| Assign to Group:                                                                                                    | 1.2                                                                  |                                                |                                                             |                                                                |                                               |                                     |                               |
| Avia Test Group                                                                                                    | ✓ □ N                                                                | lake Primary                                   | Group                                                       |                                                                |                                               |                                     |                               |
| Assign to Course.                                                                                                    |                                                                      |                                                |                                                             |                                                                |                                               |                                     |                               |
| - None -                                                                                                    |                                                                      |                                                | ~                                                           |                                                                |                                               |                                     |                               |
| Mobile Registration Code:                                                                                                    |                                                                      |                                                |                                                             |                                                                |                                               |                                     |                               |
| - None -                                                                                                    |                                                                      |                                                |                                                             |                                                                | ×                                             |                                     |                               |
|                                                                                                    |                                                                      |                                                |                                                             |                                                                |                                               |                                     |                               |
| Import Users O Cancel                                                                                                    |                                                                      |                                                |                                                             |                                                                |                                               |                                     |                               |
|                                                                                                    |                                                                      |                                                |                                                             |                                                                |                                               |                                     |                               |

Figure 10

#### Assigning a Course to Imported Users

You may assign all of the users on an import list to a given course, as follows:

1. Select Browse, navigate the path to the location of the import file and select the file. (Figure 5)

| 🔐 Home 🛃 Help 🖾 Logout                                                                                                    | Users & Groups                                                                                              | Content                                                   | Assessments                                                                       | Skills & Games                                                                       | Events & Activities                          | Notifications                       | Administration                |
|----------------------------------------------------------------------------------------------------|----------------------------------------------------------------------------------------------------|-----------------------------------------------------------|-----------------------------------------------------------------------------------|--------------------------------------------------------------------------------------|----------------------------------------------|-------------------------------------|-------------------------------|
| ADMINISTRATION: USER IMPOR                                                                                                    | т                                                                                                    |                                                           |                                                                                   |                                                                                      |                                              |                                     |                               |
| This utility is used to import user/learn<br>first line of the import file must contain<br>specified. Columns may be specified in<br>Click OnPointUser/import xis to view or c | er information into the 1<br>the correct column (fiel<br>n any order. See help fo<br>download an Excel spre | .earning Se<br>ld) names t<br>or details re<br>adsheet wi | over. The user im<br>from the Learning<br>garding the colur<br>th the pre-defined | port file must be a<br>Server database 1<br>nn specifications.<br>d user table colum | standard CSV (comm<br>tb[_user table_All req | na/quote delimit<br>vired columns n | ed) text file. The<br>rust be |
| User Import File Name<br>C-Wsers'Robert/Desktop/user_import2<br>You may also optionally assign all of the                                                                      | csv 2<br>a imported users to a se                                                                           | elected gro                                               | up and/or course                                                                  |                                                                                      | Browse                                       | 1                                   |                               |

Figure 5

2. Select the course to be assigned to the imported users from the Assign to Course dropdown box. (Figure 11)

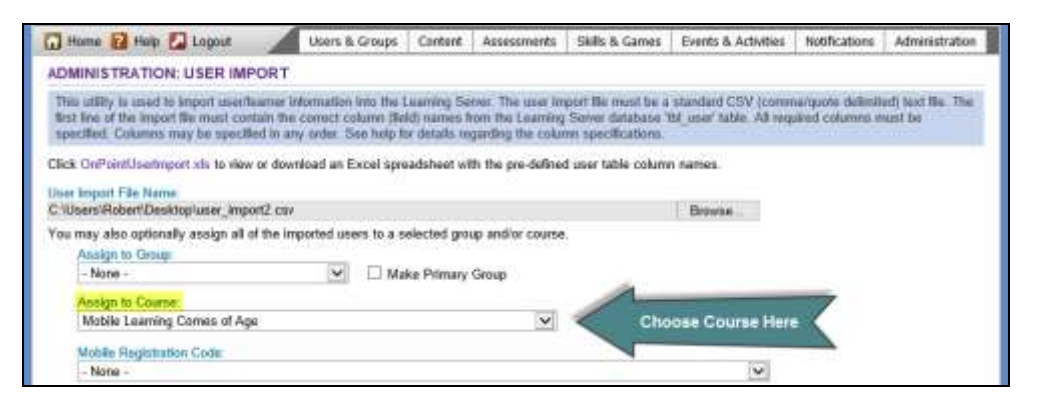

Figure 11

3. Select Import Users. (Figure 12)

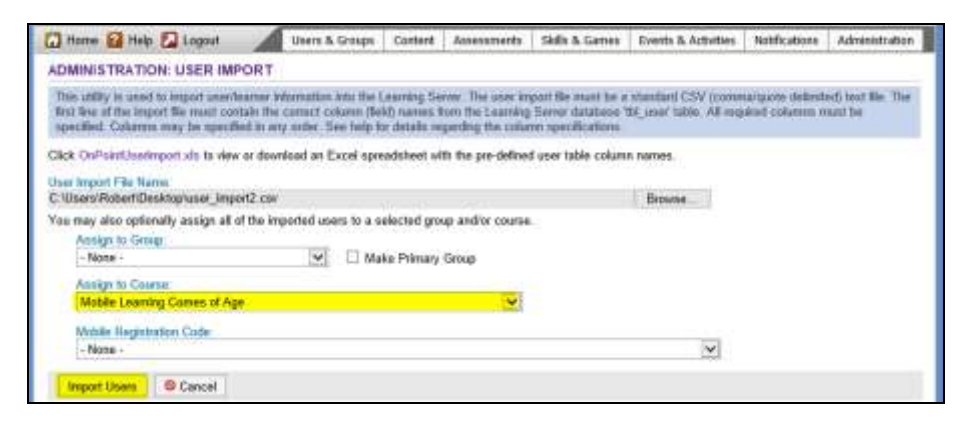

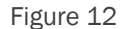

#### **Generating Mobile Registration Codes for Imported Users**

You may generate Mobile Registration Codes for all of the users on an import list, as follows:

1. Select Browse, navigate the path to the location of the import file and select the file. (Figure 5)

| 🔂 Home 🔂 Help 🛃 Logout                                                                                                    | Users & Groups                                                                                                    | Content                                                  | Assessments                                                                      | Skills & Games                                                                         | Events & Activities                          | Notifications                       | Administration                |
|----------------------------------------------------------------------------------------------------|----------------------------------------------------------------------------------------------------|----------------------------------------------------------|----------------------------------------------------------------------------------|----------------------------------------------------------------------------------------|----------------------------------------------|-------------------------------------|-------------------------------|
| ADMINISTRATION: USER IMPO                                                                                                    | DRT                                                                                                    |                                                          |                                                                                  |                                                                                        |                                              |                                     |                               |
| This utility is used to import user/loa<br>first line of the import file must conta<br>specified. Columns may be specified<br>Click OnPointUserImport xis to view o | mer information into the L<br>in the correct column (fiel<br>I in any order. See help fo<br>or download an Excel spre | earning Se<br>Id) names f<br>or details re<br>adsheet wi | over. The user im<br>rom the Learning<br>garding the colur<br>th the pre-defined | port file must be a<br>  Server database 1<br>nn specifications.<br>d user table colum | standard CSV (comm<br>bl_user table. All req | na/quote delimit<br>uired columns n | ed) text file. The<br>rust be |
| User Import File Name:<br>C-Wsers'Robert'Desktop'user Import                                                                                                    | 2 csr 2                                                                                                    |                                                          |                                                                                  |                                                                                        | Browse                                       | 1                                   |                               |

Figure 5

2. Using the **Mobile Registration Code** dropdown box, select the desired registration option (at this time all users will be forced to change their password). Additionally, you may set the date when OnPoint will generate the registration codes, the expiration of the registration code (in hours), and the communication options for delivering the registration code (Email, SMS or both). (Figure 13)

| 🔂 Home 🔛 Help 🌄 Logaut                                                                                                 | Users & Groupe                                                                     | Content Assessme                                                                    | ts Skills & Games                                                          | Events & Activities                             | NetRications                          | Administration                |
|----------------------------------------------------------------------------------------------------|------------------------------------------------------------------------------------|-------------------------------------------------------------------------------------|----------------------------------------------------------------------------|-------------------------------------------------|---------------------------------------|-------------------------------|
| ADMINISTRATION: USER IMP                                                                                               | ORT                                                                                |                                                                                     |                                                                            |                                                 |                                       |                               |
| This utility is used to import userfe<br>first line of the import file must cont<br>specified. Columns may be specifie | erner information into the<br>ain the connect column (<br>d in any order. She help | Learning Server. The un-<br>old) names have the Lear<br>for details regarding the r | e import life must bo a<br>sing Server database '<br>olumn specifications. | standaut CSV (comm<br>tbl_upper' table, All reg | sarquote delimit<br>alreit columns in | ed) text life. The<br>sust be |
| Click OnPolntUserImport.vls to view                                                                                    | or download an Excel sp                                                            | readsheet with the pre-de                                                           | fined user table colum                                                     | n names.                                        |                                       |                               |
| Joer Import File Name                                                                                                  |                                                                                    |                                                                                     |                                                                            |                                                 |                                       |                               |
| C 'Users'Robert/Desktopluser_impo                                                                                      | R2.cs#                                                                             |                                                                                     |                                                                            | Enswere.                                        |                                       |                               |
| You may also optionally assign all of                                                                                  | the imported users to a                                                            | selected group and/or co                                                            | #06                                                                        |                                                 |                                       |                               |
| Assign to Group                                                                                                    |                                                                                    |                                                                                     |                                                                            |                                                 |                                       |                               |
| - None -                                                                                                    | Y 🗆 N                                                                              | ake Primery Group                                                                   |                                                                            |                                                 |                                       |                               |
| Annight to Coostile                                                                                                    |                                                                                    |                                                                                     |                                                                            |                                                 |                                       |                               |
| - None -                                                                                                    |                                                                                    |                                                                                     | 4                                                                          |                                                 |                                       |                               |
| Mobile Registration Code                                                                                               |                                                                                    |                                                                                     |                                                                            |                                                 |                                       |                               |
| User will be forced to change t                                                                                        | hele password (This optic                                                          | e will result the unter's car                                                       | ent password in their                                                      | user account) 😪                                 |                                       |                               |
|                                                                                                    |                                                                                    |                                                                                     |                                                                            |                                                 |                                       |                               |
| Send Alter 08-May-20                                                                                                   | 13 n- Delivery                                                                     | Date                                                                                |                                                                            |                                                 |                                       |                               |
| Code expires in 1440                                                                                                   | hans Registra                                                                      | tion Code Expiration                                                                |                                                                            |                                                 |                                       |                               |
| 17 m 17 m 17 m                                                                                                    | a part and a set of the                                                            |                                                                                     |                                                                            |                                                 |                                       |                               |

Figure 13

Mobile registration codes make it very easy to tie a user's account within the LMS to a mobile device. Note the registration codes may only be used once. If a user attempts to use a mobile registration code after the expiration date, OnPoint will generate an error message indicating the registration code is invalid.

3. Select Import Users. (Figure 14)

| ADMINISTRATION: USER IMPORT This satisfy is used to import development information into the Learning Sener. The user import file must be a standard CSV field fine of the import file must be specified in any otder. See help for details regarding the calum specified user table, specified, Columns may be specified in any otder. See help for details, regarding the calum specified user table column names. Click CnPointIseImport in to view or download an Excel spreadsteet with the pro-defined user table column names. Dear inport File Name Clicks on PointIseImport in to view or download an Excel spreadsteet with the pro-defined user table column names. Noting to Gings - None -  -  Note -  - None -  -  Mobile Reginitation Code                                                                                                    | tommalgeote delivitied; text Sie. The<br>All regulard columns must be    |
|----------------------------------------------------------------------------------------------------|--------------------------------------------------------------------------|
| This setting is used to import user/harmer information into the Lawnerg Server. The user impart file must be a standard CSV fire line of the import its meet costain the correct column (link) names from the Lawring Server its above the importance. This user index columns may be specified in any order. See their in relation agreeding the column may be specified in any order. See their in relation agreeding the column may be specified in any order. See their in relations index on the Lawring Server. The user index column may be specified in any order. See their indexists in relations agreeding the column may be specified in any order. See their indexists index of the importance into the column names.  Click CritPointLeedmont xin to view or download an Excel spreadsbeet with the pre-defined user table column names.  Date import File Name.  Click CritPointLeedmont xin to view or download an Excel spreadsbeet with the pre-defined user table column names.  Date import File Name.  Click CritPointLeedmont xin to view or download an Excel spreadsbeet agree advise course.  Assign to Course.  Assign to Course.  Assign to Course.  Note:  Mobile Registration Code.                                                                                                    | (communiquetic defaultive); seet the The<br>All registed columns must be |
| Click CnPointUsetImport on to view or download an Excel spreadsheet with the pre-defined user table column names. Users/Robert/Desktopluber_Import2.csr  Clusers/Robert/Desktopluber_Import2.csr  Vourmay also optionally assign all of the imported users to a selected group and/or course.  Assign to Senap  None -  Assign to Course:  None -  Mobile Reginitration Code                                                                                                    | 6                                                                        |
| User Import File Name C UbserolRobert/Desktopluser_Import2 cor Romene You may also optionally anxign all of the imported users to a selected group and/or course. Assign to Genep Nore - Nore - |                                                                          |
| C. USeroverpotent/Decemponance (Import2.cov  Provema You may also optionally assign all of the imported users to a selected group and/or cosme.  Assign to Genege - Nore -  Assign to Counter: - Nore -  Mobile Reginitration Code:                                                                                                    |                                                                          |
| Assign to Genep Assign to Genep Assign to Course: Assign to Course: Assign to Course |                                                                          |
| Nore - Make Primary Group  Admign to Countat:     Nore - Mi  Mobile Registration Code:                                                                                                    |                                                                          |
| Anxign to Countel:<br>- None - Mo<br>Mobile Registration Code:                                                                                                    |                                                                          |
| - Nene - 💌                                                                                                    |                                                                          |
| Mobile Registration Code                                                                                                    |                                                                          |
|                                                                                                    |                                                                          |
| User will be forced to change their password (This option will reset the user's current pasaword in their user account).                                                                                                    | <b>2</b> 10                                                              |
| Contract of the lower                                                                                                    |                                                                          |
| Senti veter 04-way-yara                                                                                                    |                                                                          |
| Code cogiline in 1440 hours                                                                                                    |                                                                          |
| Send As D Email SMS                                                                                                    |                                                                          |

Figure 14